## Installera RCO-App på Android eller Apple.

- 1. Ladda ner RCO Access i din mobiltelefon.
- 2. Skriv in följande uppgifter eller tryck på QR-koden ovanför "Läs din QR-kod" och skanna QRkoden till höger.
- 3. NOTERA! Om du har Android, behöver du ändra fältet "DNS / IP-adress" till: rco.sectragon.cc

| <               | System | (Ť)            |
|-----------------|--------|----------------|
| Min benämning   |        |                |
| Brf Bygatan     |        | ر≈∟            |
| DNS / IP-adress |        | Läs din QR-kod |
| 34.241.56.139   |        | 443            |
| Server-ID       |        |                |
| 1               |        |                |
| Systemnamn      |        |                |
| 0065-25         |        |                |
|                 | Spara  |                |
|                 | Radera |                |

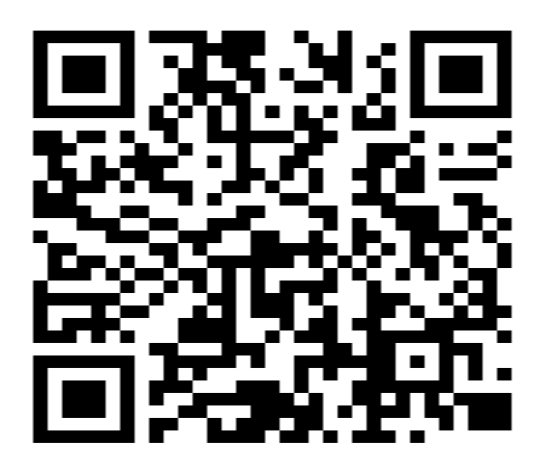

- 4. Tryck spara.
- 5. Logga in med Användarnamn: Lägenhetsnummer. Lösenord: Det ni fick tillsammans med taggarna.

## Handhavande

## Låsa upp dörr

1. Tryck på röda hänglåssymbolen för att låsa upp dörren.

## Skapa tillfällig kod

- 1. Tryck på högerpilen vid dörren du önskar lägga till kod.
- 2. Välj mellan vilka tider koden ska fungera (max 6 timmar).
- 3. Välj om koden ska upprepas.
- 4. Välj kod (6 Siffror).
- 5. Tryck spara.